# SYSTEM ELEKTRONICZNEJ REKRUTACJI DO ŻŁOBKÓW

Kliknij w wybrany temat, by do niego przejść:

## SPIS TREŚCI

| PODSTAWOWE INFORMACJE                                        | 2 |
|--------------------------------------------------------------|---|
| Jak wypełnić wniosek i założyć konto w systemie Nabór?       | 2 |
| Złożenie (wysłanie) wypełnionego wniosku wraz z załącznikami | 4 |
| Statusy wniosku w rekrutacji                                 | 4 |

#### **PODSTAWOWE INFORMACJE**

- Wybrane żłobki muszą znajdować się na jednym wniosku.

- Kolejność żłobków na wniosku ma znaczenie – system będzie starał się przydzielić do jak najwyższej preferencji biorąc pod uwagę punkty kandydata.

- Pamiętajmy, że nie wystarczy samo wypełnienie wniosku, by brał on udział w rekrutacji! Wniosek należy także wysłać.
- Wypełniony wniosek wysyłamy w systemie Nabór zgodnie z instrukcją.
- Po złożeniu wniosku nie można go edytować ani dodać załączników zrób to przed wysłaniem.

#### JAK WYPEŁNIĆ WNIOSEK I ZAŁOŻYĆ KONTO W SYSTEMIE NABÓR?

#### Po wejściu na stronę wybieramy opcję Wypełnij wniosek.

| Nabór      | PCSS      |     | ELBLĄG             |         |   |
|------------|-----------|-----|--------------------|---------|---|
| Informator | Dokumenty | FAQ | Wypełnij wniosek 🗐 | Zaloguj |   |
|            | 1         |     |                    |         | 4 |

Jeśli wypełniamy wniosek po raz pierwszy wybieramy opcję **Nie mam jeszcze konta - Wypełnij wniosek**. Konto zostanie założone po wypełnieniu i zapisaniu wniosku do żłobka.

| Ostrzeszów - Żłobek                                               |                                                                                                    |
|-------------------------------------------------------------------|----------------------------------------------------------------------------------------------------|
| WYPEŁ                                                             | NIJ WNIOSEK                                                                                                    |
| Jeżeli już wcześniej założyłeś konto w systemie Nabór i posiadasz | z login i hasło, możesz się zalogować i dodać podanie do istniejącego konta.                                    |
| Logowanie na istniejące konto                                     | Nie mam jeszcze konta                                                                                           |
| w systemie Nabór                                                  |                                                                                                    |
| 🙎 nazwa użytkownika                                               | Jeżeli nie posiadasz jeszcze konta to zostanie ono założone<br>automatycznie po wypełnieniu pierwszego wniosku. |
| A hasio                                                           |                                                                                                    |
| Zaloguj                                                           | Wypełnij wniosek                                                                                                |
| Odzyskaj dane logowania                                           |                                                                                                    |

Następnie na kolejnych stronach wypełniamy wszystkie obowiązkowe pola oznaczone \*. Pierwsza strona to **Dane dziecka.** Jeżeli pole wymagane nie zostanie uzupełnione, system nie pozwoli na przejście do kolejnego etapu wypełniania wniosku.

| Elblą        | g - Żłob     | ek    |            |          |         |   |
|--------------|--------------|-------|------------|----------|---------|---|
| Dane dziecka | Wybrane ż    | łobki | Kryteria   | Zakończ  |         |   |
| <            | Dane dziecka | Wybr  | ane złobki | Kryteria | Zakończ | > |

Na zakładce **Wybrane żłobki** możemy dodać do listy maksymalnie 4 placówki. Wybrany żłobek do listy dodajemy za pomocą zielonego symbolu budynku . Tworzymy listę w kolejności od najbardziej do najmniej preferowanych.

UWAGA – wybrane żłobki dodajemy na jednym wniosku, który wysyłamy do tej, która jest naszym pierwszym wyborem. Nie tworzymy osobnych wniosków dla każdej z placówek.

| 1                     | 😡 Żłobek Miejski nr 4, Wojciecha Zajchowskiego 1, 00-000 Elbląg (grupa: Ogólnokształcący )                               |
|-----------------------|----------------------------------------------------------------------------------------------------|
| 2                     | 💮 Żłobek Miejski nr 2, Adama Asnyka 4, 82-300 Elbląg (grupa: Ogólnokształcący )                                          |
| 3                     | 💮 Żłobek Miejski nr 5, Macieja Kalenkiewicza 25, 82-300 Elbląg – Zawada (grupa: Ogólnokształcący )                       |
|                       |                                                                                                    |
| ybierz                | z listy dostępnych placówek                                                                                              |
| ybierz<br><b>kcja</b> | z listy dostępnych placówek<br>Placówka                                                                                  |
| ybierz<br>kcja        | z listy dostępnych placówek<br>Placówka<br>Żłobek Miejski nr 2, Adama Asnyka 4, 82-300 Elbląg (grupa: Ogólnokształcący ) |

Możemy zmienić kolejność wybranych żłobków za pomocą:

- przeniesienie na niższą pozycję
- 🕥 przeniesienie na wyższą pozycję
- Chcąc usunąć któryś z wyborów klikamy w symbol 🚫

Po stworzeniu listy żłobków przechodzimy do kolejnego etapu wybierając zakładkę Kryteria I uzupełniamy wszystkie pola.

Na podstawie udzielonych odpowiedzi zostaną naliczone punkty, które będą widoczne po zapisaniu wniosku w systemie.

Po uzupełnieniu danych przechodzimy do kolejnego etapu wybierając zakładkę Zakończ lub symbol 🔊

| Ostra                              | zeszów - Ż                         | łobek          |                |                   |                   |                            |                              |                  |                    |                                    |
|------------------------------------|------------------------------------|----------------|----------------|-------------------|-------------------|----------------------------|------------------------------|------------------|--------------------|------------------------------------|
| Dane dziecka                       | Wybrane złob                       | ki Kryteria    | Posiłki Po     | obyt Dziecko      | Zakończ           |                            |                              |                  |                    | Anuluj                             |
| <                                  | Dane dziecka V                     | Aybrane złobki | Rryteria       | Posific           | Pobyt             | Dziecko                    | Zakończ                      | >                |                    |                                    |
| Naciśnięcie prz                    | ycisku <b>Anuluj</b> spo           | woduje usunię  | cie wprowadzo  | nych danych be    | z zapisania ich w | systemie.                  |                              |                  |                    |                                    |
| Po naciśnięciu j<br>w żłobku pierv | przycisku Zapisz<br>vszego wyboru. | dane zostaną z | apisane w syst | emie. Zostanie r  | iastępnie wygen   | erowany <mark>dokum</mark> | <mark>ient</mark> w formacie | PDF, który należ | y pobrać z systemu | , podpisać i złożyć elektronicznie |
| Dopiero po zło                     | <u>żeniu podania ka</u>            | ndydat weźmi   | udział w pro   | cesie rekrutacji. |                   |                            |                              |                  |                    |                                    |
| ldres e-mail do                    | kontaktu (wybie                    | any z adresu/d | iw wskazanych  | na wniosku)       |                   |                            |                              |                  |                    |                                    |
| fe0C2@alTfz                        | .bf                                |                | ~              |                   |                   |                            |                              |                  |                    |                                    |
| liepodanie adre                    | esu e-maj 👘                        | duje brak możl | iwości otrzymy | wania pocztą eli  | ektroniczną infor | macji z systemu            | i, dotyczących p             | rzebiegu rekruta | ji.                |                                    |
| V przyszłości b                    | edzi zna zalo                      | gować się do s | ystemu po pod  | aniu nazwy użyt   | kownika i hasła.  | Nazwa użytkow              | nika zostanie a              | .tomatycznie wy  | generowana przez s | system i będzie widoczna na        |
| iastępnym ekr                      |                                    |                |                |                   |                   |                            |                              |                  |                    |                                    |
| Zapisz                             | Anuluj                             |                |                |                   |                   |                            |                              |                  |                    |                                    |
|                                    |                                    |                |                |                   |                   |                            |                              |                  |                    |                                    |
| 1                                  |                                    |                |                |                   |                   |                            |                              |                  |                    |                                    |

Wybierając Zapisz tworzymy konto w systemie Nabór. Wszystkie dane zostają zapisane. Otrzymamy również dane do logowania. Zapisujemy je i zabezpieczamy – nie otrzymamy ich na maila.

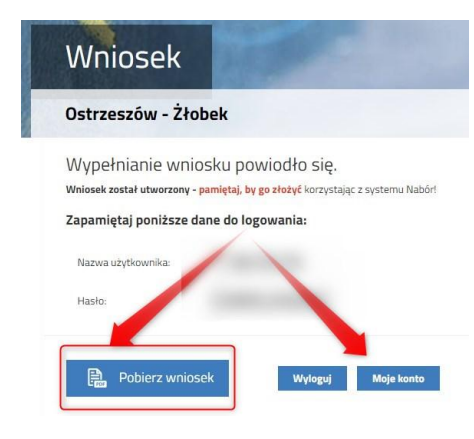

Po naciśnięciu przycisku **Pobierz wniosek** zostanie pobrany dokument w formacie PDF z uzupełnionymi danymi. Na ostatniej stronie pobranego wniosku także znajdziemy dane do logowania.

Po wybraniu opcji **Moje konto** zostanie wyświetlona lista wniosków wypełnionych w systemie wraz z informacją o wybranych żłobkach oraz o liczbie uzyskanych punktów.

**Wypełniony wniosek w systemie ma status NIEAKTYWNY (pod datą złożenia jest status** *niezłożony***) co oznacza, że nie bierze udziału w rekrutacji.** 

| Wniosek              | Data złożenia                | Ostatnia modyfikacja | Status       | Ważność |               |   |
|----------------------|------------------------------|----------------------|--------------|---------|---------------|---|
| Pobierz              | niezłożony                   | 2025-06-01 13:30:45  | Nieaktywny   |         | Wybierz akcję | ~ |
|                      |                              |                      | Złóż wniosek |         |               |   |
| Wybrane żłobki       |                              | Statu                | 5            | Punkty  | Oczekuje od   |   |
| 1. Żłobek Miejski nr | 4, Wojciecha Zajchowskiego 1 |                      |              | 25      |               |   |
| 2. Żłobek Miejski nr | 2, Adama Asnyka 4            |                      |              | 25      |               |   |
| 3. Żłobek Miejski pr | 5 Macieia Kalenkiewicza 25   |                      |              | 25      |               |   |

### ZŁOŻENIE (WYSŁANIE) WYPEŁNIONEGO WNIOSKU WRAZ Z ZAŁĄCZNIKAMI

Przed złożeniem wniosku sprawdź, czy wszystkie dane są poprawne, czy dodaliśmy wszystkie załączniki. Podpisz wniosek. 🔁 Po podpisaniu i po złożeniu wniosku nie można go edytować ani dodać załączników – zrób to przed wysłaniem.

Rozwijając Wybierz akcję możemy edytować wniosek przed jego złożeniem, dodać załączniki i podpisać elektronicznie. Wybieramy Załączniki, a następnie Dodaj załącznik (np. Oświadczenia, które nas dotyczą).

| Dołącz skan wniosku   | I         |        |                   |                |
|-----------------------|-----------|--------|-------------------|----------------|
| Opis załącznika       | WNIOSEK   |        |                   |                |
| Plik                  | Wniosek - | .pdf   | 🛱 Usuń            | 🗁 Przeglądaj . |
| Wpisz tekst z obrazka | RERA      | RBPAT  | Przeładuj obrazek |                |
|                       |           | Zapisz | Anuluj            |                |

Mając wszystko sprawdzone i uzupełnione możemy podpisać wniosek. Tylko takie dokumenty można złożyć online.

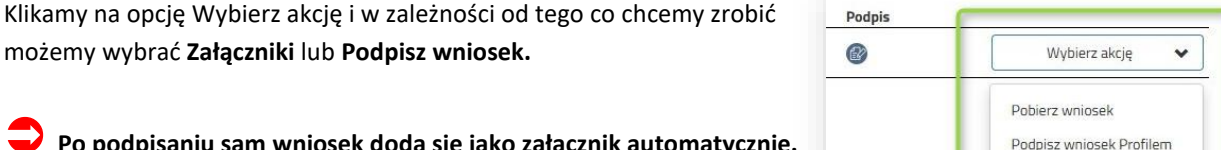

Po podpisaniu sam wniosek doda się jako załącznik automatycznie.

By wniosek był ważny wystarczy podpis jednego rodzica.

Gdy już mamy wszystko gotowe składamy wniosek klikając Złóż wniosek - jego status zmieni się na Oczekujący. Teraz wniosek będzie weryfikowany przez żłobek pierwszego wyboru.

### STATUSY WNIOSKU W REKRUTACJI

Nieaktywny – wniosek został wypełniony przez rodzica i zapisany w systemie, nie jest jeszcze widoczny w żłobku, nie bierze udziału w rekrutacji.

Oczekujący – wniosek został złożony (wysłany) przez system do żłobków, dokumenty są weryfikowane przez placówkę pierwszego wyboru.

Zakwalifikowany – kandydat spełnił formalnie kryteria przyjęcia do żłobka (zakwalifikowanie nie oznacza jeszcze przyjęcia!).

Wstępnie przyjęty – status dziecka zakwalifikowanego, po potwierdzeniu woli uczęszczania do żłobka.

Przyjęcie – kandydat został przyjęty do żłobka, do którego wcześniej był zakwalifikowany.

Zaufanym (e-podpis)

Edytuj